## Overenie pravosti dokumentov

1. Otvor stránku https://info.edbo.gov.ua/ a použi tretí link (Register dokladov o vzdelaní)

| V II Peccipai į Edutha deskabla i x +                                                                                                    | ÷ 0 >                                                                                                    |
|----------------------------------------------------------------------------------------------------|----------------------------------------------------------------------------------------------------|
| ← → C ti info.edbo.gov.ua                                                                                                    | <b>କ୍ଷିକ ଯି</b> 🔘                                                                                                    |
| САВИА<br>АРЕГОРИТАТИ<br>СОБІТИ<br>СОБІТО<br>СОБІТО<br>СОБІТО<br>СОБО | (f) 📫 🦚 📢                                                                                                    |
| РЕЄСТР СУБ'ЄКТІВ ОСВІТНЬОЇ ДІЯЛЬНОСТІ<br>Інформація про заклади: вищої освіти, фахової передвищої освіти, професійної<br>(професійно-технічної) освіти, загальної середньої освіти                                                                                                    | НОВИНИ<br>Порядок прийому для здобуття вищої<br>освіти в 2025 році набув чинності<br>о6.03.2025                                                                    |
| ВСТУП<br>Інформація про конкурсні пропозиції, рейтингові списки, рекомендування до зарахування<br>та зарахування на навчання для здобуття вищої освіти, фахової передвищої освіти                                                                                                    | перевірити документи про освіту моряків<br>відтепер можна онлайн на сайті EGEED<br>04.11.2024<br>31 жовтня завершилася вступна кампанія<br>2024 року<br>01.11.2024 |
| РЕЄСТР ДОКУМЕНТІВ ПРО ОСВІТУ<br>Перевірка достовірності документів про освіту: вища, фахова передвища, професійна<br>(професійно-технічна), загальна середня освіта                                                                                                    | Як перевірити достовірність студентського<br>(учнівського) квитка?<br>10.10.2024<br>Захінчилася вступна кампанія до закладів<br>профосвіти<br>04.10.2024           |
| РЕЄСТР СТУДЕНТСЬКИХ (УЧНІВСЬКИХ) КВИТКІВ<br>Перевірка достовірності студентських і учнівських квитків закладів вищої, фахової<br>передвищої, професійної (професійно-технічної) освіти                                                                                                    | Розпорядник ЄДЕБО<br>(МОН)<br>Технічний адміністратор ЄДЕБО<br>(ДП кінфорясурсь)<br>ДЛЯ КОРИСТУВАЧІВ ЄДЕБО                                                         |
| РЕЄСТР СЕРТИФІКАТІВ ЗОВНІШНЬОГО НЕЗАЛЕЖНОГО ОЦІНЮВАННЯ<br>Перевірка достовірності сертифікатів зовнішнього незалежного оцінювання (ЗНО), що<br>використовуються для вступу на навчання для здобуття освіти                                                                                                    |                                                                                                    |

- 2. Vyber druh dokumentu podľa stupňa štúdia, ktorý máš ukončený:
  - Pole 1.
  - a) Stredná škola (podávaš si prihlášku na bakalársky študijný program na STU)
  - b) Vysoká škola (podávaš si prihlášku na inžiniersky/magisterský alebo doktorandský program na STU)

| <ul> <li>ПРЕССТР документа про освіт, х +</li> </ul> |                                                                                                    |                                                                                                    |             |   |   |    | > |
|------------------------------------------------------|----------------------------------------------------------------------------------------------------|----------------------------------------------------------------------------------------------------|-------------|---|---|----|---|
| ← → C to info.edbo.gov.ua/edu-documents/             |                                                                                                    |                                                                                                    | <b>B</b> () | * | Ð |    |   |
| Славия дагалава дагалава вакторина сервіси           | Про ЄДЕБО Новини                                                                                                    | Питання, які часто ставляться (FAQ)                                                                                                    | Ð           |   | Ø | (ه |   |
|                                                      | У Ресстрі мстяться відо<br>закладів вищої (факової пе<br>шадо диплонів про перегі<br>мистецтва), виданих до 202<br>інформація про витрос<br>віщої (факової передницо<br>піроперецій отовну зберіна<br>піформація шодо дипло<br>Відповіді на найпош | PECCT P ACKYMENTI про освіту, интотелена з 2000 року, кріта наформації про випусочняй військових разрадних спеціанстві, перездицирі освіти за військових навильних пародайна заклада вицирі (факової перездицирі) освіти за військових заклада вицирі (факової перездицирі) освіти за військових заклада вицирі (факової перездицирі) освіти за військових заклада вицирі (факової перездицирі) освіти за військових заклада вицирі (факової перездицирі) освіти за військових заклада видирі (факової перездицирі) освіти за військових заклада вицирі (факової перездицирі) освіти за військових заклада видирі (факової перездицирі) освіти за військових заклада даржавних отранав. тадо задіти. Неформація царо диплови заклада заклада видирі (факової перездицирі) освіти забо військових навильних пародайна заклада заклада заклада видирі (факової перездицирі) освіти за військових заклада видирі (факової перездицирі) освіти забо військових навильних пародайних структурних пародадих заклада заклада заклада видирі (факової перездицирі) освіти за військових заклада видирі (факової перездицирі) освіти забо військових заклада заклада заклада заклада заклада заклада заклада заклада заклада заклада заклада заклада видирі (факової перездицирі) освіти за військових заклада заклада закл |             |   |   |    |   |

- V poli 2. vybrať druh dokumentu podľa toho, kedy bol vydaný: pred rokom 2019 alebo po roku 2019 pre stredné školy, pre vysoké školy vyberáš druh diplomu
- Séria a Číslo dokumentu: napr. pri dokumente KB No. 1234567 je séria "KB", číslo "1234567"
- Vyplniť Meno, Priezvisko a Meno po otcovi (len ak je uvedené na dokumente)
- Dátum narodenia nevypĺňať

## 3. Overovací kód a email

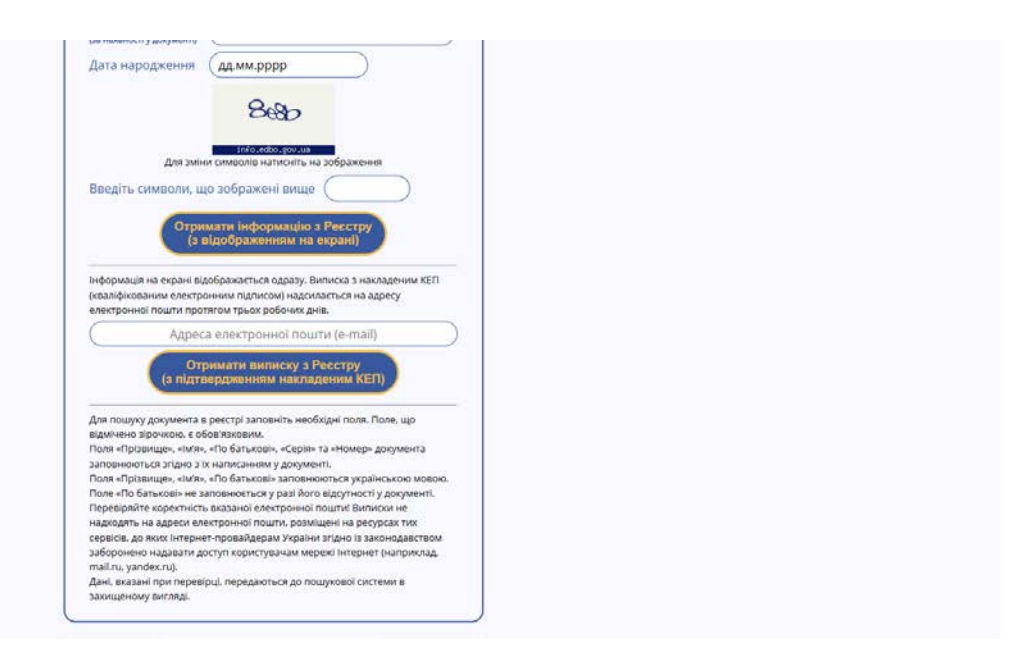

- Zadanie znakov overovacieho kódu
- Zadanie osobného emailu, na ktorý ti príde overenie
- 4. Na email ti príde správa so zip archívom, ktorý má tri súbory. Súbory nemusíš zo zipu vyberať a deliť, stačí celý zip archív vložiť do e-prihlášky, časť Dokumenty (v časti, kde si pred tým vkladal vysvedčenie zo strednej školy/diplom z vysokej školy). Študijné oddelenie overí validitu súborov.

| Stav | Názov dokumentu                                                                           | Povinnosť | Doplňujúce informácie                                                                                                    |
|------|-------------------------------------------------------------------------------------------|-----------|----------------------------------------------------------------------------------------------------|
| Ø    | Doklad o absolvovaní<br>predchádzajúceho stupňa štúdia<br>(Maturitné vysvedčenie, a pod.) | povinný   | <ul> <li>Maturanti 2025:<br/>Úradne overenú kópiu maturitného vysvedčenia (bez dodatku) zašlite hneď po jeho získaní<br/>v papierovej forme na adresu fakulty.</li> <li>Skorší maturanti:<br/>Hneď po založení e-prihlášky vložte naskenovanú úradne overenú kópiu maturitného<br/>vysvedčenia (bez dodatku) a v papierovej forme ju pošlite na adresu fakulty.</li> <li>Zahraniční uchádzači:<br/>Notársky overenú kópiu maturitného vysvedčenia s prekladom do slovenského jazyka<br/>(scan) a Notársky overenú kópiu rozhodnutia o uznaní rovnocennosti maturitného<br/>vysvedčenia (vydávajú Okresné úrady v sídle krajov v SR - scan) vložte do systému<br/>v termíne do 30.4.2023.</li> <li>Dôležitá informácia pre uchádzačov zo zahraničia - štúdium bakalárskych<br/>študijných programov v slovenskom jazyku - podmienkou je predloženie certifikátu<br/>o znalosti slovenského jazyka minimálne na úrovni B1 podľa SERR(Poslať<br/>v papierovej forme na adresu fakulty).</li> <li>Ďalšie informácie k prijímaciemu konaniu:<br/>https://www.sjf.stuba.sk/sk/preco-studovat-na-sjf-stu/7979</li> </ul> |

## Verification of graduate documents

1. Open the website <a href="https://info.edbo.gov.ua/">https://info.edbo.gov.ua/</a> and click on the third link (Registry of educational documents)

| V 🔢 Peccipal (EDNIA (EFXABIA) × +                                                                                                    |                                                                                                    |
|----------------------------------------------------------------------------------------------------|----------------------------------------------------------------------------------------------------|
| ← → C ≒ infocebogovus                                                                                                    | \$a ☆ £ì   ⊗                                                                                                    |
| Рестри та сервіси<br>про ЄДЕБО Новини Питання, які часто ставляться (FAQ)                                                                                                    | (* 🥨 👘 (*)                                                                                                    |
| РЕЄСТР СУБ'ЄКТІВ ОСВІТНЬОЇ ДІЯЛЬНОСТІ<br>Інформація про заклади: вищої освіти, фахової передвищої освіти, професійної<br>(професійно-технічної) освіти, загальної середньої освіти                         | НОВИНИ<br>Порядок прийому для здобуття вищої<br>освіти в 2025 році набув чинності<br>ок.03.2025                                                                 |
| ВСТУП<br>Інформація про конкурсні пропозиції, рейтингові списки, рекомендування до зарахування<br>та зарахування на навчання для здобуття вищої освіти, фахової передвищої освіти                          | Перекірити документи про оскіту моряків<br>відтепер можна онлайн на сайті (ДЕБО<br>04.11.2024<br>31 жовтня завершилася вступна кампанія<br>2024 року 01.11.2024 |
| РЕЄСТР ДОКУМЕНТІВ ПРО ОСВІТУ<br>Перевірка достовірності документів про освіту: вища, фахова передвища, професійна<br>(професійно-технічна), загальна середня освіта                                        | Як перевірити достовірність студентського<br>(учнівського) квитка?<br>10.10.2024<br>Закінчилася вступна кампанія до закладів<br>профосвіти 04.10.2024           |
| РЕЄСТР СТУДЕНТСЬКИХ (УЧНІВСЬКИХ) КВИТКІВ<br>Перевірка достовірності студентських і учнівських квитків закладів вищої, фахової<br>передвищої, професійної (професійно-технічної) освіти                     | Розпорядник ЄДЕБО<br>(МОН)<br>Технічний адміністратор ЄДЕБО<br>(ДЛ вінфорясурся)<br>ДЛЯ КОРИСТУВАЧІВ ЄЛЕБО                                                      |
| РЕЄСТР СЕРТИФІКАТІВ ЗОВНІШНЬОГО НЕЗАЛЕЖНОГО ОЦІНЮВАННЯ<br>Перевірка достовірності сертифікатів зовнішнього незалежного оцінювання (ЗНО), що<br>використовуються для вступу на навчання для здобуття освіти |                                                                                                    |

- 2. Pick the correct type of document based on which level of education you've completed
  - Field 1:
    - a) Secondary education (high school, you're applying for a Bachelor study programme at STU)
    - b) Tertiary education (university, you're applying for a Master or Doctoral study programme at STU)

| ← → C 🕼 info.edbo.gov.ua/edu-docum                              | ents/                                                                                                    |                                                                                                    |                                                                                                    | \$(★) D   @                                                                                              |
|-----------------------------------------------------------------|----------------------------------------------------------------------------------------------------|----------------------------------------------------------------------------------------------------|----------------------------------------------------------------------------------------------------|----------------------------------------------------------------------------------------------------|
| Слина<br>Прихарна<br>прихарна<br>прихарна<br>прихарна<br>осрати | стри та сервіси Про ЄДЕБО                                                                                 | Новини Питання, які часто                                                                                                    | ставляться (FAQ)                                                                                                    | († 🥌 🤷 📢                                                                                                 |
|                                                                 | У Рестрі и<br>закладів вищо<br>числецтва), ви<br>неформації<br>віцці (фахово<br>підпорадкору<br>Відповіді | РЕССТРАСО<br>Кататься Варомості та дані про докуме<br>Кататься Варомості та дані про докуме<br>про репулітуратовку (молодинх спец.<br>виро перепідготовку (молодинх спец.<br>виро дантуський військових заклади<br>переданций) освіти зберігається у ца<br>каладора диплонів про перепідготовку зи<br>на найлюцизреніші загитативня а пр<br>Сарія «<br>Побатькові<br>винаненсі у документі<br>Дата народження<br>Введіть символи, | нти про освіту, виготовлені з 2000 року, крім інформації про витусьників військо<br>жових назваликих гідродій захладиї в вице) (фонсові передвице)) освіти, за<br>цалістів, спеціалістів), виданих до 2016 року, та диплонів докторів філософії (докт<br>ів вици) (фахової передвици)) освіти та військових назкальних підродідлія держанико роке<br>и передвице)) освіти або військові навиальне підродідля, держанико роке<br>то і передвице)) освіти за військові навиальне підродідля, держанико роке<br>фотраться безпосеридимо у закладах освітих що х викдали.<br>риподу невідображення «Документії про освіту в застосунку Порталу «Діяк<br><b>АСКУМЕНТА ПРО ОСВІТУ</b><br>загальну середню освіту<br>о добуття ПОВНОЇ загальної середньої…<br><b>АННІ ОСОБИ</b> | 80<br>0x<br>38<br>8<br>8<br>8<br>8<br>8<br>8<br>8<br>8<br>8<br>8<br>8<br>8<br>8<br>8<br>8<br>8<br>8<br>8 |

- In field 2. pick the correct type of document you have, based on when it was issued: before 2019 or after 2019 for high school education, correct type of diploma for university education
- Document Series and Number: as an example, for a document KB No. 1234567, "KB" is document series, "1234567" is document number

- Fill out First Name, Surname, and Patronymic name (only if it is directly on the document)
- Do not fill out Date of Birth
- 3. Security code and email

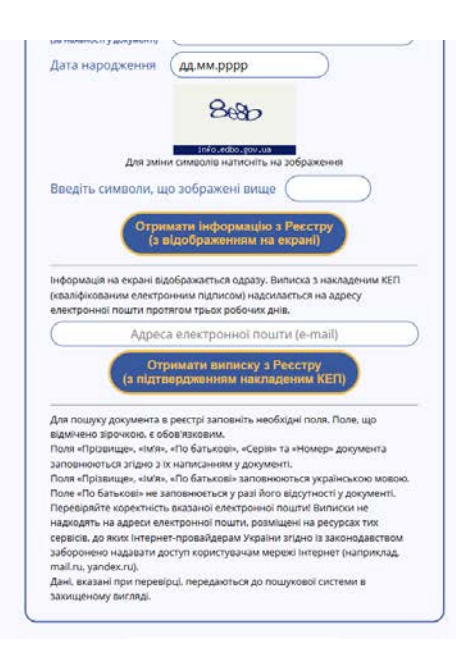

- Fill out the generated security code
- Fill out your personal email address
- 4. You will receive a confirmation email with a zip archive attached. You do not need to unzip the files or edit them in any way. Simply upload the entire zip archive to the Document section of your E-application (in the section where you upload your high school or university diploma). Faculty study department will check the validity of the documents.

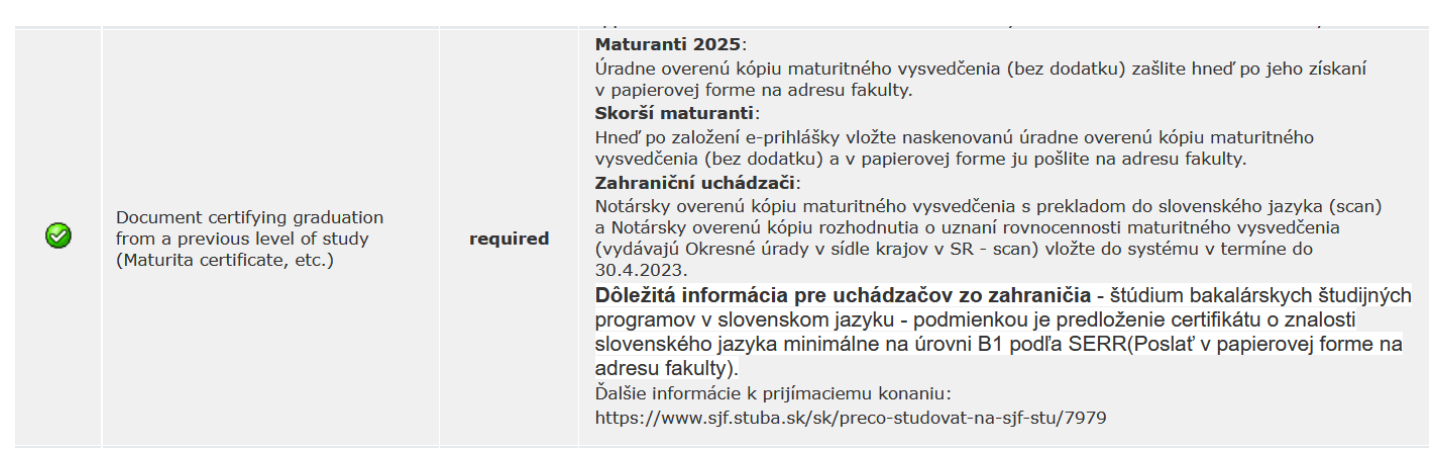